#### Updated July 2023

Department

of Education

**'ORIA** 

State Government

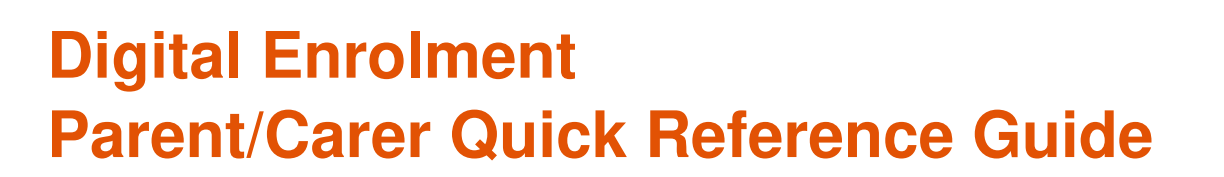

#### Enrolling your child is quick and easy using your laptop or desktop

#### Before you begin

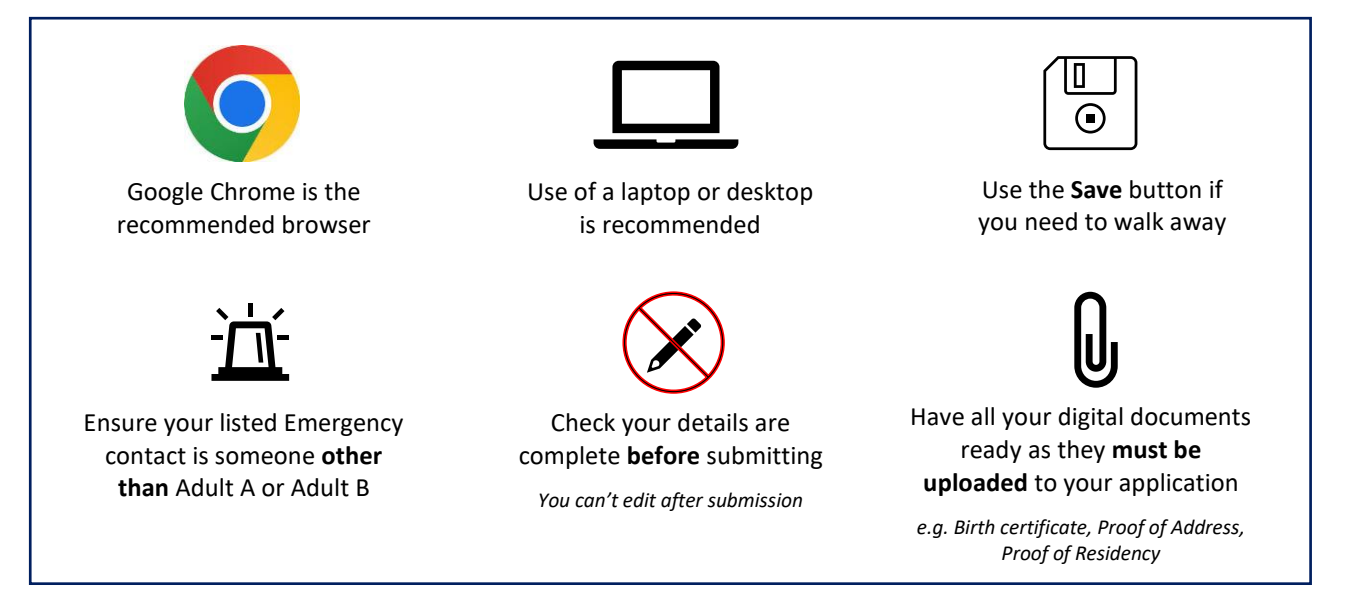

# Finding your designated neighbourhood school

Use <u>Find My School</u> to view a map of available government schools in your area, including your designated neighbourhood (local) school.

## **Register for an account**

- 1. Click the following link: https://students.educationapps.vic.gov.au/s/
- 2. Scroll down and select Register
- 3. Read the acknowledgement and select Continue
- 4. Enter the requested details
- 5. A verification email will be sent to your inbox (check spam folder)
- 6. Click the link that has been emailed to you to complete registration
- 7. You will be prompted to set a new password
- 8. Select Change Password
- 9. You will land on the portal homepage

| First Name    |          |  |
|---------------|----------|--|
|               |          |  |
| Last Name     |          |  |
| Email         |          |  |
| Mobile Number |          |  |
|               |          |  |
|               | Register |  |
| Have an acc   | ount?    |  |
|               | Log in   |  |

# Ongoing access to the portal

- 1. Select the following link: https://students.educationapps.vic.gov.au/s/
- 2. Enter your credential details
- 3. Select Log in
- 4. When logging in on a new device, you will be prompted for a verification code
  - check your email for the code
  - enter code and select Verify
- 5. You will land on the portal homepage
- 6. To log out, navigate to the drop-down menu and select Logout

### Submitting an application

- 1. From the portal homepage, select Apply
- 2. Enter new school application details
- 3. Read the privacy notice and then select Continue
- 4. Enter details for each section (including documentation upload)
- 5. Read **Review and Declaration** and check all details have been provided and are correct

 $\label{eq:Note:Once an enrolment enquiry is submitted, enrolment details cannot be edited via the Portal$ 

- 6. Select Submit
- 7. The Application Submission screen will appear and then select Close
- 8. You will be taken to your application list

## Viewing, withdrawing or adding files to an application

1. In the portal, select application number to view details, including status

| My Applications |                  |                |                                 |                      |           |  |  |
|-----------------|------------------|----------------|---------------------------------|----------------------|-----------|--|--|
| Application     | Туре             | Student        | School                          | Requested Start Date | Status    |  |  |
| APP-0777        | New<br>Enrolment | Jenny<br>MARUM | Bridgewood<br>Primary<br>School | 2023 Term 2          | Submitted |  |  |

- 2. You can monitor the application status along the top status bar, view application details, withdraw the application or view and upload files
  - To withdraw: select Withdraw Application, enter a reason and the application will be closed
  - **To add files**: select **Add Files** at the bottom of the browser and follow instructions

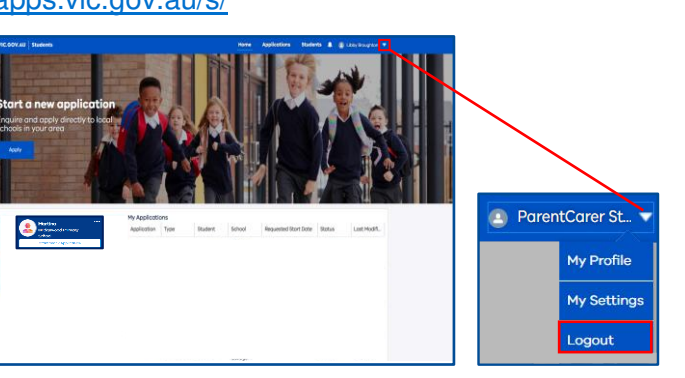

TORIA

State Government

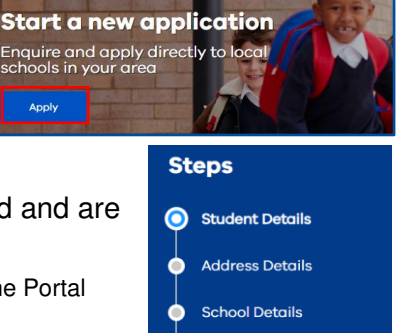

- Family Details
  - Review and Declaration

#### Application Submission

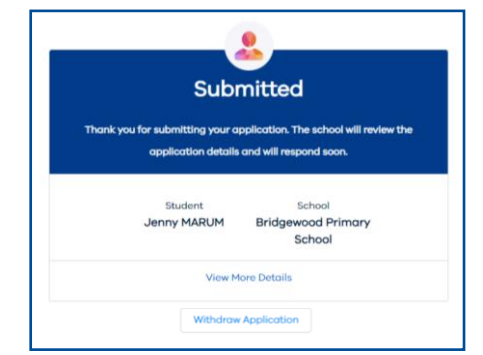

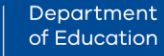

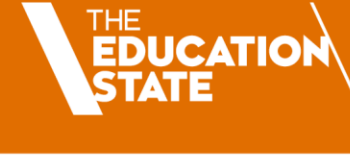

## Accepting or not accepting an enrolment offer

**IMPORTANT NOTE:** Please only accept ONE enrolment offer. All enrolments **must** be accepted via the portal.

- 1. When a school makes an offer of enrolment, you will be notified by email and the status in the portal will be updated
- 2. Select the link in the email, and you will be redirected to the portal
- 3. In the portal, My Applications will display Place Offered
- 4. Select application number
- 5. Select **Accept Offer** to accept the enrolment offer (only accept ONE) and you will be prompted to provide additional information
- 6. Read the privacy notice and select Continue to proceed
- 7. Enter details for each section (including documentation upload)
- 8. Click Submit
- 9. When the school finalises the application, you will be notified by email notification and the status in the portal will be updated
- 10. If you received multiple enrolment offers, or you no longer wish to proceed with your enrolment application:
  - select **Do Not Accept** (for each offer to be declined)
  - enter a reason and the application will be closed

**NOTE:** Your personal and health information will be shared with the school once you have accepted an enrolment offer.

#### We are here to support you

If you have any questions regarding your enrolment, please contact your school. For information about this process, visit <u>https://www.vic.gov.au/how-choose-school-and-enrol</u>.

| Pla                                                                                      | ce Offered                                                                                                    |
|------------------------------------------------------------------------------------------|----------------------------------------------------------------------------------------------------|
| Congratulations you have been                                                            | offered a place. Please complete the enrolmer                                                                                                    |
| form b                                                                                   | by accepting our offer.                                                                                                    |
| Manage also make a data ta manage a se                                                   | d plages relact the offer to patify the school                                                                                                    |
| If you do not wish to proceed                                                            | a pieuse reject die oner to notify die school.                                                                                                    |
| Please only accept ONE enrolm                                                            | ent offer. Your personal and health informatio                                                                                                    |
| Please only accept ONE enrolm<br>will be shared with the school                          | ent offer. Your personal and health information<br>once you have accepted this enrolment offer.                                                                                              |
| Please only accept ONE enrolm<br>will be shared with the school                          | a preser reject the other without y the surrout<br>ent offer. Your personal and health informatio<br>once you have accepted this enrolment offer.                                            |
| Please only accept ONE enrolm<br>will be shared with the school<br>Student<br>Jenny MARU | ent offer. Your personal and health informatio<br>once you have accepted this enrolment offer.<br>School<br>M Bridgewood Primary                                                             |
| Please only accept ONE enrolm<br>will be shared with the school<br>Student<br>Jenny MARU | ent offer. Your personal and health informatio<br>ent offer. Your personal and health informatio<br>once you have accepted this enrolment offer.<br>School<br>M Bridgewood Primary<br>School |

Department

of Education

'ORIA

| Steps                               |     |  |  |  |  |
|-------------------------------------|-----|--|--|--|--|
| Student Details                     |     |  |  |  |  |
| Address Details                     |     |  |  |  |  |
| <ul> <li>School Details</li> </ul>  |     |  |  |  |  |
| <ul> <li>Family Details</li> </ul>  |     |  |  |  |  |
| Health and Wellbeing Deta           | ils |  |  |  |  |
| <ul> <li>Medical Records</li> </ul> |     |  |  |  |  |
| Student Assessment                  |     |  |  |  |  |
| Student Alerts                      |     |  |  |  |  |
| Review & Declaration                |     |  |  |  |  |
| Enrolment Submission                |     |  |  |  |  |